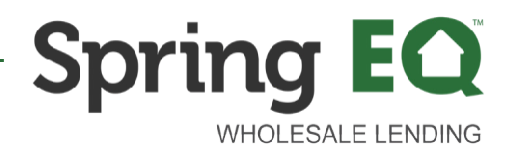

### FULL APPRAISAL ORDER GUIDE

Please Note: Spring EQ Wholes ale will not reimburse partners for the cost of the appraisal. Appraisals should be ordered with the client's credit card.

https://www.clearcapital.com/spring-eq/

- Log in by creating your name and contact information, Clear Capital will activate your account within 24 hours or less.
  - Email: <u>customer@clearcapital.com</u>
  - Phone: (530) 550-2105

| 🗾 Clear Capital'                                                                                                    | PRODUCTS     | SOLUTIONS | BLOG | COMPANY | JOIN US | CONTACT US |
|----------------------------------------------------------------------------------------------------|--------------|-----------|------|---------|---------|------------|
|                                                                                                    |              |           |      |         |         |            |
|                                                                                                    |              |           |      |         |         |            |
| Welcome to Clear Capital!                                                                                                    | FIRST NAME * |           |      |         |         |            |
| Complete the form to get started with your Clear Capital account.                                                                                    | LAST NAME *  |           |      |         |         |            |
| Fast account set up.                                                                                                    | JOB TITLE *  |           |      |         |         |            |
| 2 1, 2 and 5 business day turn times.                                                                                                    | EMAIL *      |           |      |         |         |            |
| Customer Support – your phone call will never go to a queue or voicemail during business hours (6 am to 6pm PT M-F and 7 am to 4 pm PT on weekends). | PHONE *      |           |      |         |         |            |
| Full suite of valuation products to support any valuation needs.                                                                                     | GET STARTED  |           |      |         |         |            |

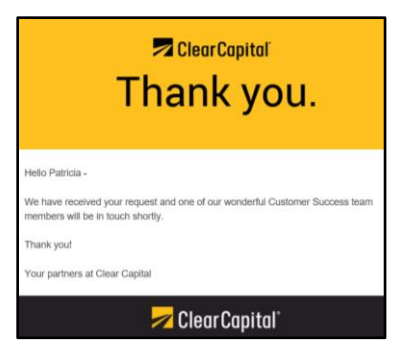

On the entry screen after logging in, choose "Place Order".

| 💋 Clear Cap | ital         |           |                    | You ar  | e logged in as: | Patricia OCon    | nnor   Spring EQ - | Wholesale         | MY ACCOUNT       | LOG OUT        |
|-------------|--------------|-----------|--------------------|---------|-----------------|------------------|--------------------|-------------------|------------------|----------------|
| Orders List | Place Orde   | r Rep     | orts Search        | Toolbox | Му Ассо         | ount             | NDL M              | larket Report     | May 2021         | Order Suppo    |
| Orders List |              |           |                    |         |                 |                  |                    | Sear              | ch:              | Go 📫           |
| Orders      |              |           |                    |         |                 |                  |                    |                   |                  | 😮 Help         |
| Filters     |              |           |                    |         |                 |                  |                    |                   |                  |                |
|             |              |           |                    |         |                 |                  | SI                 | now 50 Or         | ders per page. 🤇 | GO 1 to 0 of 0 |
| Order ID    | <u>Notes</u> | Form Type | <u>Tracking ID</u> | Created | ( <u>PST)</u>   | <u>Due (PST)</u> | <u>Ordered By</u>  | Delivere<br>Total | d/ <u>Curr</u>   | ent Status     |

1

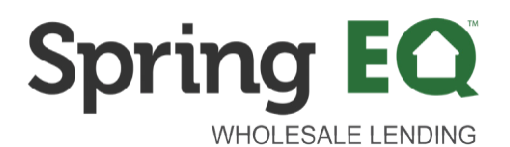

Click 1004 (Single Family Residence) or 1073 (Condominium) depending on property type.

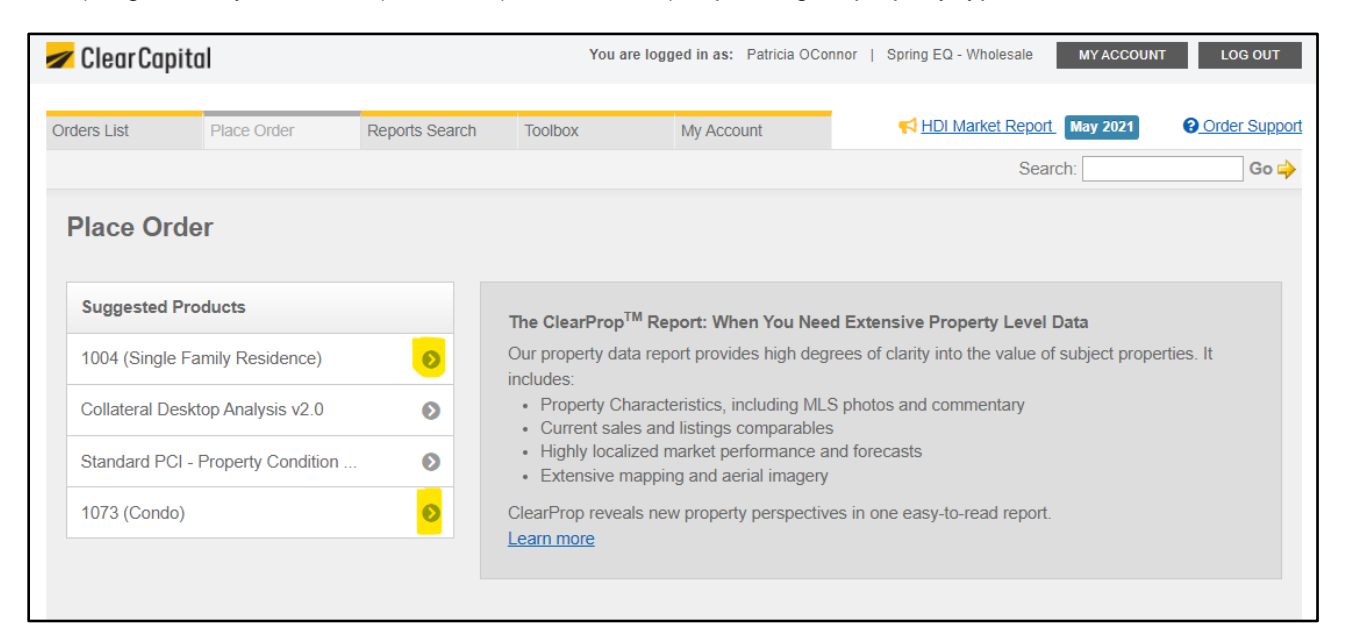

- Select the appropriate Full Appraisal Product (1004/1073/1025) under the **Suggested Products** 
  - 1004 1 Unit Property
  - o 1073 Condominium
  - o 1025 2 Unit Property
- Select Borrower Credit Card

| 🖊 Clear                         | Capital                                                                                         |                                                                               | You                                                    | are logged in as: Patricia OCor                                     | nnor   Spring EQ - Wholesale                                                | MY ACCOUNT LOG OUT     |
|---------------------------------|-------------------------------------------------------------------------------------------------|-------------------------------------------------------------------------------|--------------------------------------------------------|---------------------------------------------------------------------|-----------------------------------------------------------------------------|------------------------|
| orders List                     | Place Order                                                                                     | Reports Search                                                                | Toolbox                                                | My Account                                                          | HDI Market Report                                                           | lay 2021 Order Suppor  |
|                                 |                                                                                                 |                                                                               |                                                        |                                                                     | Search:                                                                     | Go 🔶                   |
| A Plac                          | e New Order: Appraisals                                                                         |                                                                               |                                                        |                                                                     |                                                                             |                        |
| Dependa<br>custome<br>available | uble appraisals are critical to y<br>rs and appraisers. We've refir<br>Appraisal management has | your asset valuation pro<br>ned a new model for app<br>never been so helpful– | cess, and we reco<br>praisal manageme<br>-or so clear. | ognize that reliable data results<br>ent, combining superior custom | from effective partnerships betwee<br>er service with the most reliable dat | n<br>a                 |
| To order,                       | please select from one of ou                                                                    | r Appraisal products bel                                                      | low.                                                   |                                                                     |                                                                             |                        |
| Select                          | Form                                                                                            |                                                                               |                                                        |                                                                     |                                                                             | Select Another Product |
| ۲                               | 1004 (Single Family Reside                                                                      | nce)                                                                          |                                                        |                                                                     |                                                                             |                        |
| 0                               | 1004 (Single Family Reside                                                                      | nce) + COVID-19 Deskt                                                         | op + OwnerInsigh                                       | t                                                                   |                                                                             |                        |
| 0                               | 1004 + 1007                                                                                     |                                                                               |                                                        |                                                                     |                                                                             |                        |
| 0                               | 1004 + 1007 + COVID-19 D                                                                        | esktop + OwnerInsight                                                         |                                                        |                                                                     |                                                                             |                        |
| $\circ$                         | 1004D (Appraisal Update)                                                                        |                                                                               |                                                        |                                                                     |                                                                             |                        |
| $\circ$                         | 1004D - (Certification of Cor                                                                   | mpletion)                                                                     |                                                        |                                                                     |                                                                             |                        |
| 0                               | 1025                                                                                            |                                                                               |                                                        |                                                                     |                                                                             |                        |
| 0                               | 1073 (Condo)                                                                                    |                                                                               |                                                        |                                                                     |                                                                             |                        |
| 0                               | 1073 (Condo) + COVID-19 I                                                                       | Desktop + OwnerInsight                                                        | t                                                      |                                                                     |                                                                             |                        |
| $\circ$                         | 1075 + COVID-19 Exterior +                                                                      | OwnerInsight                                                                  |                                                        |                                                                     |                                                                             |                        |
| 0                               | 2055                                                                                            |                                                                               |                                                        |                                                                     |                                                                             |                        |
| 0                               | 2055 + COVID-19 Exterior +                                                                      | - OwnerInsight                                                                |                                                        |                                                                     |                                                                             |                        |
| Payme                           | ent Options                                                                                     |                                                                               |                                                        |                                                                     |                                                                             |                        |
| 0                               | Lender - Credit Card* (Pay                                                                      | with a credit card during                                                     | the ordering proc                                      | ess)                                                                |                                                                             |                        |
| 0                               | Borrower - Credit Card* (An                                                                     | email will be sent to the                                                     | e borrower to pay f                                    | for the report after you've creat                                   | ed the order)                                                               |                        |
| *3%                             | credit card transaction fee w                                                                   | ill be charged in addition                                                    | n to the contractua                                    | al rate of the product.                                             |                                                                             |                        |

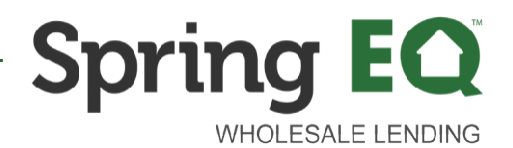

Complete the order screen:

- Enter the Spring EQ loan number as the "Tracking ID"
- Select "Pre-funding Decision" as the "Purpose for Order"
- Click Continue

| Order Details: 10                      | 04 (Single Family Residence)                                                                                                    |
|----------------------------------------|----------------------------------------------------------------------------------------------------|
| *Tracking ID:                          |                                                                                                    |
| *Purpose for Order:                    | Pre-funding Decision                                                                                                    |
| * <b>Turn Time:</b><br>(all times PDT) | 7 Bus. Days – Base Bill Rate: \$450.00 Due back Wednesday, 02/02/2022, 5:30AM                                                                                                    |
|                                        | Important: Based on the property address supplied, a price adjustment may apply.                                                                                                    |
| Supporting Files:                      | <ul> <li>Upload Supporting Files Note: Accepted file formats are: JPG, CSV, XLS, XLSX, DOC, TXT, XML, PDF, ZIP and ZIPX. File size is limited to 500 MB per file.</li> <li>Check box to upload files after order is placed. This is recommended for large files.</li> </ul> |
| Notes:                                 |                                                                                                    |
|                                        | Cancel Continue >>                                                                                                    |

#### Complete the Place Order Screen

• Click "Submit Order"

| A Place New Order:                                                                                                    | Appraisals                                                             |         |              |  |  |  |  |  |
|----------------------------------------------------------------------------------------------------|------------------------------------------------------------------------|---------|--------------|--|--|--|--|--|
| Each property requires a Street Address, ZIP, Loan Number and Borrower (* indicates required fields). You may enter the Access Contact, Access Phone Number and unique Tracking ID for each property in your order. The Tracking ID defaults to the order Tracking ID, listed below, unless a new one is provided.                                                                                                    |                                                                        |         |              |  |  |  |  |  |
| Order Method: 10                                                                                                    | Order Method: 1004 (Single Family Residence) — Enter Property Manually |         |              |  |  |  |  |  |
| Payment Option:                                                                                                    | Borrower - Credit Card                                                 |         |              |  |  |  |  |  |
| Tracking ID:                                                                                                    | 1D: XXXXXXXXXXXXX                                                      |         |              |  |  |  |  |  |
| Purpose for Order:                                                                                                    | Purpose for Order: Pre-funding Decision                                |         |              |  |  |  |  |  |
| Order Due Date:                                                                                                    | Wednesday, 02/02/2022, 05:30AM                                         |         |              |  |  |  |  |  |
| *Street Address                                                                                                    |                                                                        |         |              |  |  |  |  |  |
| *ZIP Code                                                                                                    |                                                                        |         |              |  |  |  |  |  |
| *Loan Number                                                                                                    |                                                                        |         |              |  |  |  |  |  |
| *Borrower Name                                                                                                    |                                                                        |         |              |  |  |  |  |  |
| *Borrower Email                                                                                                    |                                                                        |         |              |  |  |  |  |  |
| Borrower Phone                                                                                                    |                                                                        |         |              |  |  |  |  |  |
| Access Contact                                                                                                    |                                                                        |         |              |  |  |  |  |  |
| Access Info (Phone)                                                                                                    |                                                                        |         |              |  |  |  |  |  |
| Notes:                                                                                                    |                                                                        |         |              |  |  |  |  |  |
| 110100.                                                                                                    |                                                                        |         |              |  |  |  |  |  |
|                                                                                                    |                                                                        |         |              |  |  |  |  |  |
| Supporting Files: Supporting Files Note: Accepted file formats are: JPG, CSV, XLSX, DOC, TXT, XML, PDF, ZIP and ZIPX. File size is limited to 500 MB per file.                                                                                                    |                                                                        |         |              |  |  |  |  |  |
| By selecting "Submit Order", pursuant to the Clear Capital customer terms of use you agree that:                                                                                                    |                                                                        |         |              |  |  |  |  |  |
| <ul> <li>The borrower has provided you their authorization for Clear Capital to communicate with the borrower via the e-<br/>mail address provided above, including sending them an invoice(s) regarding the order placed and understands<br/>they will receive a request for payment for the order.</li> </ul>                                                                                                    |                                                                        |         |              |  |  |  |  |  |
| <ul> <li>In the event that a card payment submitted at the time of the request is subsequently charged back, invalidated, or otherwise not able to be processed for final payment to Clear Capital, you agree to reimburse Clear Capital for the rejected or charged back payment, which may include banking and merchant processing fees associated with the rejection or charge back. For any services that are not paid by borrower's payment card, you agree to make payment within 30 days following the date of an invoice from Clear Capital.</li> </ul> |                                                                        |         |              |  |  |  |  |  |
|                                                                                                    |                                                                        | << Back | Submit Order |  |  |  |  |  |

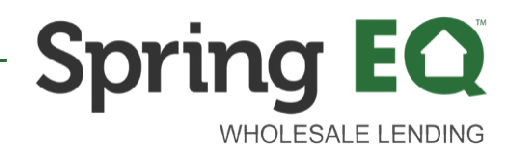

A Pricing Summary screen will pop up.

Click "OK"

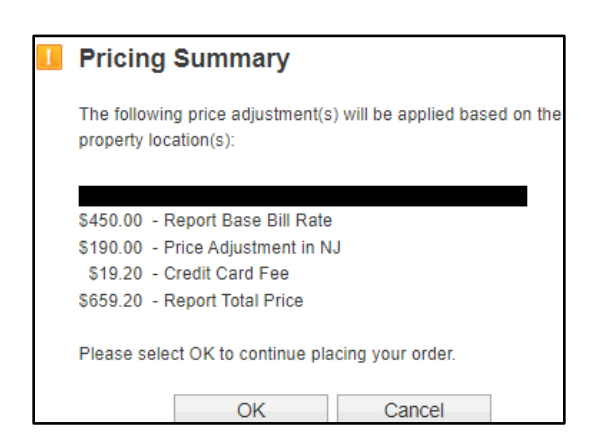

A Place New Order Confirmation Appraisal screen will appear.

| Order Placed Succe                                                                                                    | ssfully!                                                                                                    |  |  |  |  |  |
|----------------------------------------------------------------------------------------------------|----------------------------------------------------------------------------------------------------|--|--|--|--|--|
| hank you for placing an order with Clear Capital.<br>our billing statement will reflect the name ClearCapital com, Inc.<br>our order was submitted to Clear Capital at 6:07AM on 1/24/2022. You may view order details below. |                                                                                                    |  |  |  |  |  |
| Credit Card - Borrower                                                                                                    | " process.                                                                                                    |  |  |  |  |  |
| 1. The borrower has b<br>2. The order will remai                                                                                                    | <ol> <li>The borrower has been sent an invoice via Stripe.</li> <li>The order will remain on hold until the payment has been received.</li> </ol>                                                                                  |  |  |  |  |  |
| To check current status<br>also sign up to <u>receive</u>                                                                                                    | or download reports, please visit your <u>Orders list</u> page and select the applicable Order ID. You can<br>automatic email notifications as the order is processed and completed.                                               |  |  |  |  |  |
|                                                                                                    |                                                                                                    |  |  |  |  |  |
| f you have any questio<br>gemini@clearcapital.co                                                                                                    | ns regarding this order, please contact your Clear Capital customer team via email at<br>m, or give us a call at <b>530.550.2105</b>                                                                                               |  |  |  |  |  |
| f you have any questio<br>gemini@clearcapital.co<br>Order Summary:<br>Payment Option:                                                                                                    | ns regarding this order, please contact your Clear Capital customer team via email at<br>m_ or give us a call at <b>530.550.2105</b> .                                                                                             |  |  |  |  |  |
| f you have any questio<br>gemini@clearcapital.co<br>Order Summary:<br>Payment Option:<br>Order Number:                                                                                                    | ns regarding this order, please contact your Clear Capital customer team via email at<br>m_ or give us a call at 530.550.2105.<br>1004 (Single Family Residence)<br>Borrower - Credit Card<br>7914391                              |  |  |  |  |  |
| f you have any questio<br>gemini@clearcapital.co<br>Order Summary:<br>Payment Option:<br>Order Number:<br>Order Aumber:                                                                                                    | ns regarding this order, please contact your Clear Capital customer team via email at<br>m_ or give us a call at 530.550.2105.<br>1004 (Single Family Residence)<br>Borrower - Credit Card<br>7914391                              |  |  |  |  |  |
| f you have any questio<br>gemini@clearcapital.co<br>Order Summary:<br>Payment Option:<br>Order Number:<br>Ordered By:<br>Tracking ID:                                                                                         | ns regarding this order, please contact your Clear Capital customer team via email at<br>m_ or give us a call at 530.550.2105.  1004 (Single Family Residence) Borrower - Credit Card 7914391  xxxxxxxxxxxxxxxxxxxxxxxxxxxxxxxxxxx |  |  |  |  |  |
| f you have any questio<br>permini@clearcapital.co<br>Order Summary:<br>Payment Option:<br>Order Number:<br>Ordere By:<br>Tracking ID:<br>Purpose for Order:                                                                   | ns regarding this order, please contact your Clear Capital customer team via email at<br>m_ or give us a call at <b>50.550.2105</b> .                                                                                              |  |  |  |  |  |
| f you have any questio<br>periini@clearcapital.co<br>Order Summary:<br>Payment Option:<br>Order Number:<br>Ordered By:<br>Tracking ID:<br>Purpose for Order:<br>Order Due Date:                                               | ns regarding this order, please contact your Clear Capital customer team via email at<br>m, or give us a call at <b>50.550.2105</b> .                                                                                              |  |  |  |  |  |
| f you have any questio<br>permini@clearcapital.co<br>Order Summary:<br>Payment Option:<br>Order Number:<br>Ordered By:<br>Tracking ID:<br>Purpose for Order:<br>Order Due Date:                                               | ns regarding this order, please contact your Clear Capital customer team via email at<br>your give us a call at <b>500.5502.2105</b> .                                                                                             |  |  |  |  |  |

An email via will be sent to your Borrower from Clear Capital via Stripe with an invoice. The order will remain on hold until the payment has been made by your Borrower using their credit card.

| Action Required Re:                                                                                                    |                                                                                  |
|----------------------------------------------------------------------------------------------------|----------------------------------------------------------------------------------|
| Clear Capital Customer Support <gemini@clearcapital.com><br/>To •<br/>Retention Policy Spring EQ Mailboxes (7 years)</gemini@clearcapital.com> | Expires 1/22/2029                                                                |
| Hello Patricia ,                                                                                                    |                                                                                  |
| Locate order information and recent notes from your support team below. If you need to                                                         | reply, or if additional information is required, please <u>click this link</u> . |
| Address:<br>Product: Appraisal Form-1004                                                                                                    |                                                                                  |
| Deal Name: xxxxxxxxx<br>Property ID: 32016510                                                                                                  |                                                                                  |
| Order ID: 7914391                                                                                                    |                                                                                  |
| (Clear Capital) wrote on 1/24/2022 6:07 AM:                                                                                                    |                                                                                  |
| An invoice has been sent to The report will remain on hold unt                                                                                 | il the borrower has paid the invoice.                                            |
| Sincerely,                                                                                                    |                                                                                  |
| Clear Capital Customer Support                                                                                                    |                                                                                  |
| Customer@ClearCapital.com                                                                                                    |                                                                                  |
|                                                                                                    |                                                                                  |
| Need your password? Click this link to have it emailed to you: Forgot Password                                                                 |                                                                                  |

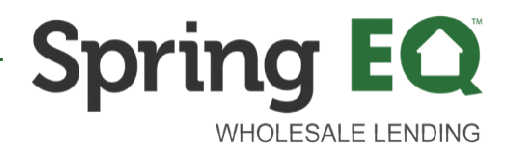

An Invoice from Clear Capital is sent to your Borrower via email.

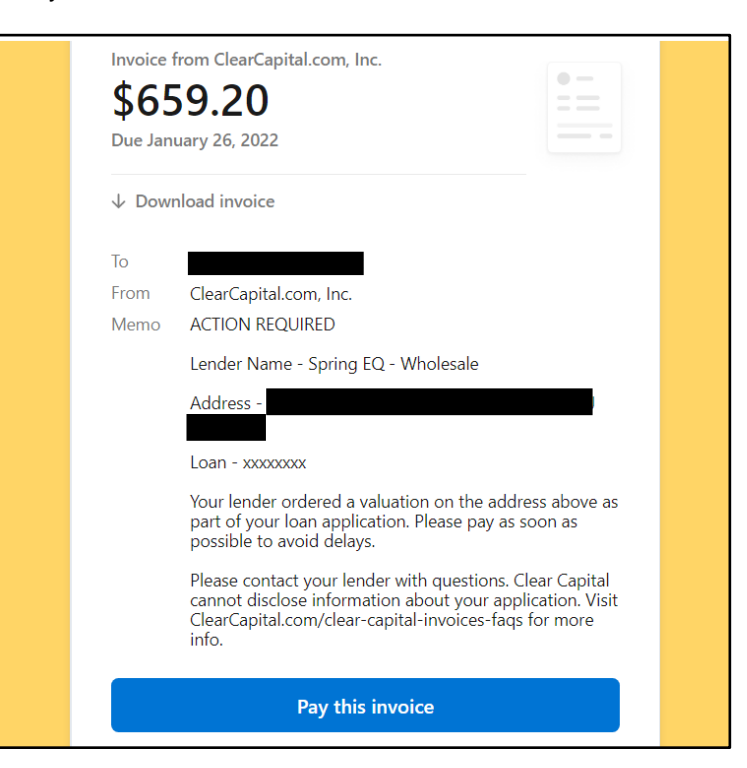

The Borrower clicks "Pay this invoice" and the screen below will appear. The Borrower will enter their credit card on the secure screen.

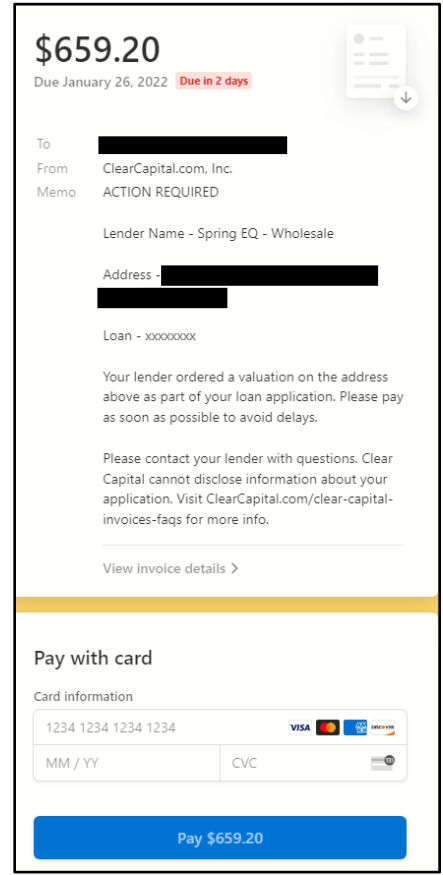